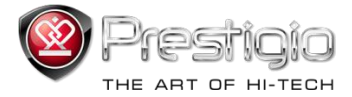

# PRESTIGIO LIBRETTO

# Čtečka e-Book PER3072B

www.prestigio.com

# Obsah

| Návod k použití                                            | 3  |
|------------------------------------------------------------|----|
| Úvodem                                                     | 3  |
| Obsah balení                                               | 4  |
| Začínáme                                                   | 5  |
| Nabíjení čtečky                                            | 6  |
| Zapnutí / vypnutí, reset přístroje, vložení karty Micro SD | 7  |
| Hlavní nabídka                                             | 8  |
| Historie                                                   | 9  |
| Knihy                                                      | 12 |
| Přehrávání hudby                                           | 15 |
| Video                                                      | 21 |
| Prohlížeč fotografií                                       | 23 |
| Průzkumník                                                 | 25 |
| Uživatelský manuál                                         | 26 |
| Nastavení                                                  | 28 |
| Specifikace                                                | 31 |
| Technická podpora a informace o záruce                     | 31 |
| Autorská práva a ochranné známky                           | 32 |

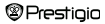

#### Návod k použití

Všechny informace, návrh a specifikace obsažené v tomto návodu byly vytvořeny v době jeho publikace. Protože jsou naše výrobky neustále zdokonalovány a upravovány, může se stát, že se finální výrobek bude nepatrně vzhledově, či funkčně lišt od popisu v tomto návodu.

#### Úvodem

Prestigio Libretto PER3072B je čtečka elektronických knih (e-book) s full color TFT displejem o úhlopříčce 19 cm (7") o rozlišení 800\*600.

PER3072B podporuje čtení knih (e-books) kódované pomocí Adobe DRM, FB2, HTML, atd.

Podporuje 19 jazyků včetně angličtiny, ruštiny, řečtiny, polštiny, němčiny, atd.

Umožňuje přehrávání audia a videa a prohlížení fotografií.

Má 2GB vnitřní paměti flash.

Má interní reproduktory.

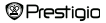

# Obsah balení

- 1. Čtečka e-book
- 2. Kabel USB
- 3. Kožené pouzdro
- 4. Vícejazyčný uživatelský návod
- 5. Mezinárodně platný záruční list

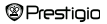

# Začínáme

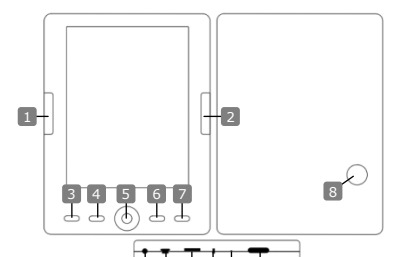

Předchozí strana Následující strana Tlačítko Nabídka Tlačítko Zoom Navigační klávesy "OK"; Play/ Pause Tlačítko Zpět/Zrušit Interní reproduktor Konektor pro sluchátka USB Jack Slot pro karty Micro SD Indikační světlo Tlačítko Reset Tlačítko Napájení Prestigio

Skok na předchozí stranu, snížení hlasitosti Skok na následující stranu, zvýšení hlasitosti Vstup do nabídky Přiblížení/oddálení obsahu obrazovky Pohyb v nabídce Tlačítko OK; přehrávání start/stop Návrat do předchozí nabídky/zrušení akce Zvukový výstup Připojení sluchátek Připojení k USB portu hostitelského PC Vložte kartu Micro SD Červená – indikace nabíjení Reset přístroje (ne do továrního nast.) Zapnutí/vypnutí přístroje Čtečka eBook 7' CZ-5

# Začínáme

#### Nabíjení čtečky

Čtečku je nutno nabít před prvním použitím a potom vždy, pokud je baterie vybitá.

 Pozn.: Před prvním použitím je doporučeno nabíjet baterii přístroje po dobu 4 hodin.

Při normálním provozu trvá plné nabití baterie přistroje přibližně 3-4 hodin. Jakmile se zobrazí symbol ., baterii co nejdříve nabijte. Ikona . signalizuje plné nabití baterie.

Nabíjení baterie lze provádět:

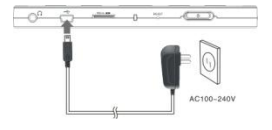

- Pomocí sťového napájecího adaptéru s konektorem Mini USB připojeným k USB portu přístroje.
- Z konektoru USB na hostitelském PC propojením pomocí přiloženého kabelu USB.

<u>Pozn.</u> Při nabíjení z PC není po připojení možné čtečku ovládat. Aby ji bylo možné ovládat během nabíjení z PC, je třeba nejprve tento hardware Odebrat ze systému kliknutím na příslušnou ikonu PC.

Pro urychlení nabíjení přepněte čtečku do pohotovostního režimu.

# Začínáme

#### Zapnutí / vypnutí čtečky

- Stiskněte a přidržte tlačítko Napájení na dobu 5-6 sekund čtečka se zapne a
  po krátkém zobrazení úvodní obrazovky vstoupí automaticky do hlavní nabídky.
- · Pokud se čtečka nezapne, je nutné provést nabití její baterie.
- Pro vypnutí čtečky stiskněte a přidržte tlačítko Napájení na dobu 3-4 sekund.

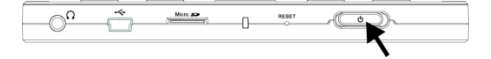

#### Obnovení továrního nastavení

Pokud přístroj nefunguje správně, proveďte jeho restart pomocí tlačítka reset.

#### Použití karet Micro SD (není obsahem balení)

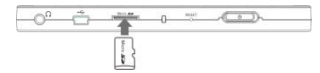

 Vložte kartu Micro SD do příslušného slotu.

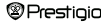

# Hlavní nabídka

Hlavní nabídka obsahuje tyto položky: History (historie), Book (kniha), Musíc (Hudba), Video, Photo (Prohližeč fotografii), Explorer (průzkumník), User Manual (uživatelský manuál), a Settings (nastavení). Pro volbu a zvýraznění vybrané položky použijte Navigační klávesy a potom stiskněte tlačítko "OK" pro potvrzení. Pro návrat na předchozí volbu siskněte C.

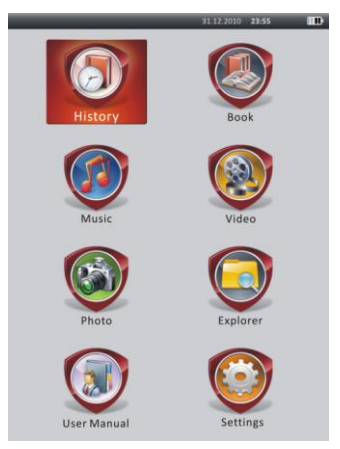

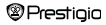

# Hlavní nabídka: Historie

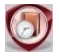

#### Historie

Soubory, které byly zobrazeny na displeji dříve, je možné znovu vyvolat. Pomocí Navigačních kláves přejděte na ikonu Historie a stiskněte tlačítko "OK". Tím se dostanete na seznam dříve otevřených souborů.

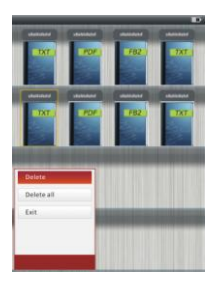

V tomto seznamu stiskněte **(IIII)**, zobrazí se nabídka. Vyberte možnost **Delete/Delete ali** (smazat/smazat vše) a stiskněte "OK". Dojde ke smazání historie pro aktuální knihu nebo pro všechny knihy. Pro odchod z nabídky stiskněte **Exit** (ukončit). **Pozn.**; Soubory, Které byly uloženy na kattě Micro SD nejsou v **Historii** zobrazovány, pokud je talo karta vyimuta.

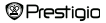

# Hlavní nabídka: Historie

- Pro volbu požadovaných souborů použijte Navigační klávesy nebo stiskněte tlačítko Page Jump pro otočení stránky (pokud je tato volba dostupná). Pro otevření souboru stiskněte "OK" nebo stiskněte tlačítko opro ukončení režimu.
- Během přehrávání textu stiskněte tlačítko Page Jump nebo Navigační klávesu pro tdáčení stránek. Pro přiblížení/oddálení obsahu stiskněte (). Pro výběr velikosti písma Font Size (S, M, L a XL) použijte Navigační klávesy a tuto volbu potvrdte tlačitkem "OK".
- · Pro čtení knih během přehrávání hudby viz odstavec Hudba.

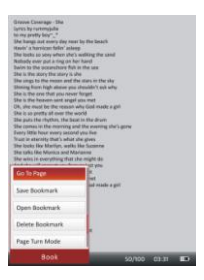

Během přehrávání textu stiskněte () zobrazí se nabídka. Pro výběr požadované položky použijte Navigační klávesy a potom stiskněte tlačitko "OK" pro vystup do menu Nastavení. Pro zrušení volby stiskněte (). Existuje 11 dostupných funkcí:

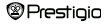

# Hlavní nabídka: Historie

| Funkce                 | Popis                                                        |
|------------------------|--------------------------------------------------------------|
| Go To Page             | Pomocí Navigační kláves zvolte požadovanou stranu.           |
| (přeskočit na stránku) | Stiskem "OK" volbu potvrďte nebo stiskněte 🌑 pro             |
|                        | její zrušení.                                                |
| Save bookmark          | Stiskem "OK" uložíte adresu aktuální stránky. Dostup-        |
| (uložit záložku)       | ných je 5 položek.                                           |
| Open bookmark          | Pro otevření záložky zvýrazněte položku a stiskněte          |
| (záložka)              | "ОК".                                                        |
| Delete bookmark        | Pro smazání záložky zvýrazněte položku a stiskněte           |
| (smazat záložku)       | "OK". Záložka zmizí z menu Saved bookmarks                   |
|                        | (ulozene zalozky) a Open bookmarks (otevrene                 |
| Page Turn Mode         | Zdužky).<br>Vyberte režim Auto Page Turn (Automatický režim) |
| (Režim otáčení stran)  | nebo Manual Page Turn (Ruční režim) a stiskněte              |
|                        | "OK" pro potvrzení.                                          |
| Auto flip              | Pro nastavení intervalu (10s, 15s, 20s, 25s a 30s) v         |
| (automatické otočení)  | režimu Auto mode zvýrazněte požadovanou položku a            |
|                        | stiskněte "OK".                                              |
| Brightness             | Pro vstup do nastavení jasu zvýrazněte tuto položku a        |
| (nastavení jasu)       | stiskněte tlačítko "OK".                                     |
| Volume (Hlasitost)     | Pro vstup do nastavení hlasitosti stiskněte Navigační        |
|                        | klávesy ∆/⊽.                                                 |
| Font color             | Pro vstup do nastavení barvy písma zvýrazněte tuto           |
| (barva písma)          | položku a stiskněte tlačítko "OK".                           |
| Code menu              | Dostupné pouze pro soubory formátu TXT.                      |
| (Nabídka kódu)         |                                                              |
| (odebrat pastaveni)    | Povoleni/zakazani tunkce. Dostupné pouze pro soubory         |
| (oconar nastaveni)     | formatu IXI.                                                 |

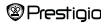

Čtečka eBook 7'

### Hlavní nabídka: Knihy

#### POZNÁMKA:

Funkce "Barva písma", "Nabídka kódu" a "Odebrat nastavení" nejsou se soubory ve formátech PDF a EPUB dostupné.

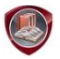

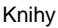

Libretto PER3072B podporuje 6 různých formátů e-book - PDF, EPUB, FB2, PDB(PALM DOC), TXT, HTML.

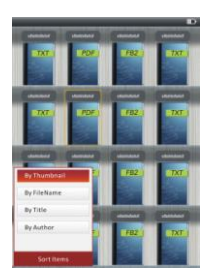

Pro vstup do režimu Knihy stiskněte tlačítko Confirm (potvrdi). Pro výběr metody třídění By Thumbnail (po náhledech) /File Name (po názvech souborů) / Title (po titulech) / Autor (po autorech). Zvýrazněte položku a stiskněte "OK" pro vstup do seznamu knih. Pro odchod z režimu Knihy stiskněte C.

#### POZN .:

Pokud je tato volba dostupná, je možné provést zvýraznění a výběr seznamu knih na paměti Flash nebo SD kartě. Stiskem "OK" se tato volba potvrdí.

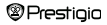

## Hlavní nabídka: Knihy

- Pro vstup do volby požadovaného souboru ze seznamu knih použijte Navigační klávesy \u00e5/\u00e7 nebo stiskněte tlačítko Page Jump pro dáčení stránek (pokud je tato volba dostupná). Pro otevření souboru zvýrazněte tento soubor a stiskněte "OK".
- Pro otáčení stránek během přehrávání textu stiskněte tlačítko Page Jump nebo Navigační klávesy. Pro přiblížení/oddálení obsahu displeje stiskněte (). Pro výběr velikosti písma Font Size (S, M, L a XL) použijte Navigační klávesy a tuto volbu potvrďte tlačítkem "OK".

Pozn.: Pokud je text ve formátu PDF, je možné provádět následující úkony:

| Položka                                 | Popis                                             |               |
|-----------------------------------------|---------------------------------------------------|---------------|
| To Page (na stran                       | Stránka je přizpůsobena displeji (Defaultní nas   | stavení)      |
| u)                                      |                                                   |               |
| To Width (na šířk                       | Stránka je přizpůsobena šířce okna.               |               |
| u)                                      |                                                   |               |
| To height (na výšk                      | Stránka je přizpůsobena výšce okna.               |               |
| u)                                      |                                                   |               |
| S (malá)                                | Měřítko se nastaví na S (malá) velikost.          |               |
| M (střední)                             | Měřítko se nastaví na M (střední) velikost.       |               |
| L (velká)                               | Měřítko se nastaví na L (velká) velikost.         |               |
| Selection ZOOM                          | Pro výběr určité části stránky. Při volbě této fu | nkce se       |
| (volba přiblížení)                      | zobrazí v rohu displeje +. Stiskem tlačítka left/ | right         |
|                                         | (vlevo/vpravo) zvolte požadovanou část a stisk    | Iněte         |
|                                         | "OK" pro potvrzení. Pro zrušení volby stisknět    | е 🌄.          |
| <ul> <li>Během přehrávání te</li> </ul> | xtu stiskněte pro vstup do nabídky tl. 繩 . Exis   | tuje 11       |
| dostupných funkcí. P                    | omocí Navigačních kláves zvolte požadovanou       | u položku a   |
| stiskněte tlačítko "OI                  | 🕻 pro potvrzení. Pro zrušení volby stiskněte 🗳    | <b>&gt;</b> . |
| Prestinin                               | Čtečka eBook 7'                                   | CZ-13         |

### Hlavní nabídka: Knihy

| Položka   | Popis                                                                                                 |
|-----------|----------------------------------------------------------------------------------------------------|
| Katalog   | Zobrazení informace o indexu. Zvýrazněte požadovanou                                                  |
| (katalog) | položku a stiskněte "OK" pro potvrzení.                                                               |
|           | POZN.:                                                                                                |
|           | Funkce Catalog (katalog) je dostupná pouze pro                                                        |
|           | soubory ve formátu PDF a EPUB s informací o indexu.                                                   |
|           | Funkce Catalog (katalog) je dostupná pouze pro<br>soubory ve formátu PDF a EPUB s informací o indexu. |

Pozn.: Pro více informací viz sekci Historie.

Čtení knih během přehrávání hudby. Během přehrávání hudby stiskněte S
pro vstup do hudebního režimu. Pro zobrazení ikony přehrávače stiskněte
 D). Opětovným stiskem můžete kdykoli pozastavit/obnovit přehrávání hudby.
 Pro nastavení hlasitosti použijte Navigační klávesy (△/▽). Stiskem
 Navigačních kláves (⊲/▷) se přesunete na předchozí/následující stopu. Pro odchod z nabídky stiskněte

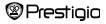

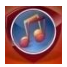

Přehrávání hudby

Pomocí Navigačních kláves zvolte ikonu pro přehrávání hudby a stiskněte tlačitko "OK". Zobrazí se seznam hudebních souborů. Přístroj podporuje pouze hudební soubory WMA, AAC, WAV, OGG a MP3.

Pozn.: V seznamu jsou zobrazeny i hudební soubory uložené na kartě Micro SD.

| Položka                                           | Popis                                         |
|---------------------------------------------------|-----------------------------------------------|
| Music play/Resume play<br>(přehrávání/pokračovat) | Aktuálně přehrávaná stopa.                    |
| All Music(všechna hudba)                          | Seznam všech stop.                            |
| Artist (interpret)                                | Seznam interpretů na albu.                    |
| Album                                             | Seznam stop na albu.                          |
| Genre (žánr)                                      | Seznam interpretů stejného žánru.             |
| My favorites (oblíbené)                           | Seznam oblíbených stop.                       |
| Directories list                                  | Seznam souborů seřazený podle jejich umístění |
| (seznam adresářů)                                 | (na paměti Flash a na kartě SD).              |
| Resume Play                                       | Poslední 3 přehrané stopy.                    |
| Updating media library                            | Aktualizace knihovny médií.                   |

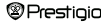

- Pro vstup do režimu Music play/Resume play (přehrávání/pokračovat) zvýrazněte tuto položku.
- Pro přehrávání All Music (všechna hudba), Artist (interpret), Album, My favorites (oblíbené), Genre (žánr) a Directories List (seznamů adresářů) použijte Navigační klávesy pro výběr stopy, nebo stiskněte tlačítko Page Jump pro otáčení stránek a potom tlačítko "OK". Přehrávání se spustí od začátku i když je nějaká stopa právě přehrávána.
- Pro automatické přehrávání posledních 3 stop vyberte položku Hudba-Pokračuj a potom stiskněte "OK". Pro aktualizaci knihovny médií vyberte položku Updating media library a stiskněte "OK".

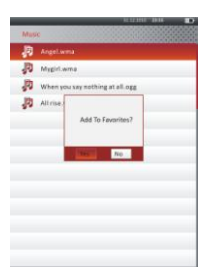

Pro přidání adresáře s hudebními soubory nebo hudebního souboru do My favorites (oblíbených) stiskněte **(IIII)**. Potom pomocí **Navigačnich kláves** zvýrazněte položku **Yes** (ano) a stiskněte **"OK"** pro potvrzení volby.

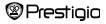

| _    | 01123000 pass 🔳                 |
|------|---------------------------------|
| Myl  | 4Workes                         |
| 19   |                                 |
| P    | Mygiri.wma                      |
| JD.  | When you say nothing at all.ogg |
| P    | All rise way                    |
|      |                                 |
|      |                                 |
|      |                                 |
| Dele | te                              |
| Dele | te All                          |
| Exit |                                 |
|      |                                 |
|      |                                 |
|      |                                 |

Pro zobrazení nabídky stiskněte tlačítko GMD, Pro smazání zvýrazněte položku Delete/Delete AII (smazat/smazat vše) a pro potvrzení volby stiskněte tlačítko "OK". Tím dojde ke smazání aktuálního hudebního souboru nebo všech souborů v adresáři My Favorites (oblíbené).

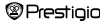

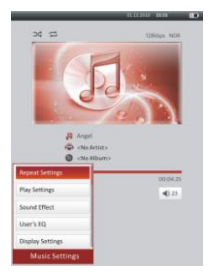

Z obrazovky přehrávače lze ovládat následující funkce:

 Nastavení hlasitosti - použijte Navigační klávesy (△/▽). Stiskem Navigačních kláves (√/▷) se lze přesunovat na předchozlínásledující stopu. Stiskem ™ lze pozastavit/obnovit přehrávání hudby. Stiskem a přidržením Navigačních kláves (√/▷) se provádí rychlé přetáčení vpřed/vzad. Pro ukončení přehrávání stiskněte ♥.

#### POZNÁMKA:

Rychlost přetáčení vpřed/vzad je proměnlivá a je závislá na délce přehrávané stopy.

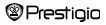

Pro vstup do Nastavení hudby (Music setting) stiskněte ( ). Pro zvýraznění položky použijte Navigační klávesy a potom stiskněte "OK" pro potvrzení volby. Pro opuštění režimu nastavení použijte ).

| Položka                | Popis                                             |
|------------------------|---------------------------------------------------|
| Repeat Settings (režim | Nastavení režimu přehrávání.                      |
| opakování hudby)       |                                                   |
| Play Setitngs (nastave | Nastavení pořadí přehrávání.                      |
| ní přehrávání)         |                                                   |
| Sound Effect (Výběr e  | Nastavení ekvalizéru.                             |
| kvalizéru)             |                                                   |
| User's EQ (Uživatelský | Uživatelsky definované nastavení režimu zvuku.    |
| EQ)                    | Pro editaci této položky použijte Navigační       |
|                        | klávesy ⊲/⊳. Je možné upravovat 5 pásem v         |
|                        | rozmezí 60Hz až 6kHz. Pomocí Navigačních          |
|                        | kláves △/▽ je možno upravit hlasitost v 7         |
|                        | úrovních: -6 až +6. Tento krok opakujte pro každé |
|                        | pásmo. Pro potvrzení zvýrazněte položku Yes       |
|                        | (ano) a stiskněte "OK".                           |
| Disalau Sattinas       | Diarlai aurahaanina antika tautu Uliatžta oo ža   |
| Display Settings       | Displej synchronizovaneno textu. Ujistete se, ze  |
| (Nastaveni zobrazeni)  | Jsou importovany soubory s texty. Podpora formatu |
|                        | LRG.                                              |
|                        |                                                   |

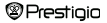

Přístroj umožňuje čtení knih (nebo zobrazování obrázků) během přehrávání. Během přehrávání hudby stiskněte 🌑 pro přehrávání hudby na pozadí. Pro zobrazení ikony přehrávače stiskněte 🜑. Opětovným stiskem můžete kdykoli pozastavit/obnovit přehrávání hudby. Pro nastavení hlasitosti použijte **Navigační** klávesy (△/▽). Stiskem **Navigačnich kláves** (⊲/▷) se přesunete na předchozí/následující stopu. Pro odchod z nabídky stiskněte 🌑.

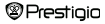

# Hlavní nabídka: Video

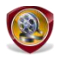

Video

Zvýrazněte položku Flash nebo SD Card a stiskněte tlačítko "OK" pro potvrzení. Přístroj podporuje formáty 3GP, FLV, MP4, MPG, VOB, AVI, RM, RMVB, WMV a MOV.

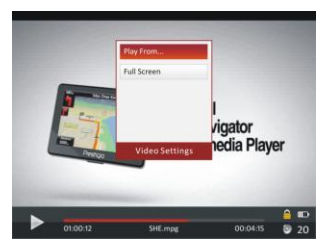

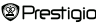

### Hlavní nabídka: Video

- Tlačitko D slouží pro pozastavení/obnovení přehrávání. Pro přesun na předchozi/následující video soubor použijte Navigační klávesy △/▽. Pro rychlé přetáčení vpřed/vzad stiskněte a přidržte Navigační klávesy △/▽. Pro nastavení hlasitosti použijte ⊲/▷ Navigační klávesy ⊲/▷.
- Rychlost přetáčení vpřed/vzad je proměnlivá a je závislá na délce přehrávaného videosouboru.
- 3. Pro zobrazení ikony přehrávač stiskněte 🕀 .
- Pro zobrazení nabídky stiskněte MENU.

| Play From (Přehrát | Pro potvrzení stiskněte "OK". Pro posun kurzoru |
|--------------------|-------------------------------------------------|
| od)                | použijte Navigační klávesy △/▽. Pro nastavení   |
|                    | hodnoty použijte Navigační klávesy ⊲/⊳. Pro     |
|                    | potvrzení zvýrazněte položku Yes (ano) a        |
|                    | stiskněte "OK".                                 |
|                    |                                                 |

| Full Screen/              | Pro přepínání mezi třemi okny zvýrazněte položku |
|---------------------------|--------------------------------------------------|
| Normal/Origin (celá       | a stiskněte "OK".                                |
| obrazovka/nomal/originál) |                                                  |

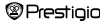

## Hlavní nabídka: Prohlížeč fotografií

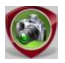

# Prohlížeč fotografií

Přístroj podporuje pouze následující obrazové formáty: JPEG, GIF, BMP a PNG. Jiné formáty nejsou úmyslně zobrazovány.

- Pro volbu Flash nebo karta SD použijte Navigační klávesy, potom stiskněte tlačítko "OK" pro potvrzení. Pro zvýraznění požadovaného souboru použijte Navigační klávesy nebo stiskněte tlačítko Page Jump pro otáčení stránek (pokud je tato volba dostupná). Pro zadání volby stiskněte tlačítko "OK" nebo stiskněte tlačítko Č pro ukončení.
- Pro přiblížení/oddálení obrázku stiskněte (D). Pro rolování obrazovkou použijte Navigační klávesy (pokud je tato volba dostupná).

<u>Pozn.:</u> Tato funkce je dostupná pouze pro soubory obrázků typu .JPEG, .PNG a .BMP.

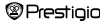

## Hlavní nabídka: Prohlížeč fotografií

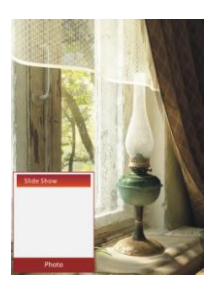

- Během přehrávání obrázků stiskněte w pro spuštění prezentace. Potom vyberte položku Procházet a klikněte na "OK". Pomoci Navigačních kláves vyberte z dostupných možností čas (5, 10, 20 sekund) nebo Turn Off (zavřit). Po dokončení volby klikněte na "OK".
- Pro zakázání této funkce zvýrazněte Close (zavřít) a stiskněte "OK".
- Pro ukončení prezentace stiskněte C.

<u>Pozn.</u>: Pokud je obrázek (co do množství dat) velký, může jeho otevírání trvat delší dobu.

- Orientace displeje se při otáčení přístroje mění automaticky z režimu Portrait (=vertikálně) na Landscape (=krajina) – dostupné je otáčení až o 360°.
- Prohlížení obrázků během přehrávání stopy: Během přehrávání hudby stiskněte D. V tomto režimu je hudba přehrávána, na pozadí a současné je tedy možné prohlížetí fotografie. Pro zobrazení přehrávače stiskněte D. . Opakovaným stiskem tohoto tlačítka se přehrávání může kdykoli pozastavit/ obnovit. Pro nastavení hlasitosti a přechod na předchozí/následující stopu použijte Navigační klávesy. Pro odchod z nabídky stiskněte tlačítko C.

# Hlavní nabídka: Průzkumník

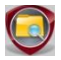

#### Průzkumník

Ze seznamu vyberte soubor, který je umístěn v paměti Flash nebo na kartě SD a stiskněte "OK".

 Pro volbu požadovaných souborů použijte Navigační klávesy nebo stiskněte tlačítko Page Jump pro otočení stránky (pokud je tato volba dostupná). Pro otevření souboru stiskněte "OK".

| 11 12 mm - 24 Mar. 🔹 💽 |
|------------------------|
| Explorer               |
| FOLDER                 |
| Eook.pb2               |
| Picture01.jpg          |
| Autofie                |
| PecondsC               |
| Wideoffe Delete File?  |
| Unitros No             |
|                        |
|                        |
|                        |
|                        |
|                        |
|                        |

 Pro smazání z paměti flash nebo z karty SD zvýrazněte požadovaný soubor a stiskněte (CER). Zvýrazněte položku Yes (ano) a potom stiskněte "OK" pro potvrzení volby. Pro zrušení stiskněte tlačitko (S).

Pozn.: Touto funkcí je možné smazat pouze jednotlivý soubor, ne celý adresář.

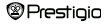

# Hlavní nabídka: Uživatelský manuál

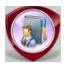

Uživatelský manuál

Součástí přistroje je i tento Průvodce rychlým startem a Uživatelský manuál ve formátu PDF. Uživatelský manuál je možné prohlížet na počítači nebo na tomto přistroji.

- Kliknutím spusťte Adobe Reader a potom otevřete Uživatelský manuál. Návod na použití Adobe Readeru naleznete v nápovědě k tomuto programu.
- Pro prohlížení Uživatelského manuálu na přístroji zvýrazněte v hlavní nabídce příslušnou ikonu a stiskněte "OK".
- Pro otáčení stránek stiskněte tlačítko Page Jump nebo použijte Navigační klávesy.
- Pro přiblížení/oddálení obsahu stiskněte (), zobrazí se příslušná nabídka. Zvýrazněte požadovanou položku a stiskněte "OK" pro potvrzení.

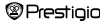

### Hlavní nabídka: Uživatelský manuál

| Položka                              | Popis                                                                                                    |
|--------------------------------------|----------------------------------------------------------------------------------------------------|
| To Page (na stranu)                  | Stránka je přizpůsobena displeji (Defaultní nastavení)                                                                                                    |
| To Width (na šířku)                  | Stránka je přizpůsobena šířce okna.                                                                                                    |
| To height (na výšku)                 | Stránka je přizpůsobena výšce okna.                                                                                                    |
| S (malá)                             | Měřítko se nastaví na S (malá) velikost.                                                                                                    |
| M (střední)                          | Měřítko se nastaví na M (střední) velikost.                                                                                                    |
| L (velká)                            | Měřítko se nastaví na L (velká) velikost.                                                                                                    |
| Selection ZOOM<br>(volba přiblížení) | Pro výběr určité části stránky. Při volbě této funkce se<br>zobrazí v rohu displeje +. Štiskem tlačitka lef/right<br>(vlevo/vpravo) zvolte požadovanou část a stiskněte<br>"OK" pro potvrzení. Pro zrušení volby stiskněte |

<u>Pozn.</u>: Pro rolování obrazovkou použijte Navigační klávesy (pokud je tato funkce dostupná).

 Během přehrávání textu stiskněte pro vstup do nabídky tl. (IIII). Existuje 10 dostupných funkci. Pomocí Navigačních kláves zvolte požadovanou položku a stiskněte tlačítko "OK" pro potrvzení. Pro zrušení volby stiskněte C. Pro vstup zvýrazněte položku Catalog (katalog) a stiskněte "OK" (pokud je tato funkce dostupná).

Pozn.: Pro podrobnější instrukce týkající se dalších 8 položek viz část History (historie).

 Orientaci displeje je možné nastavit ručně vertical/horizontal (vertikálně/ horizontálně.

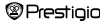

# Hlavní nabídka: Nastavení

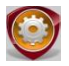

# Nastavení

Nabídka Nastavení (settings) je dostupná z hlavní nabídky pomocí Navigačních kláves. Pro vstup do nabídky stiskněte "OK". Pro výběr požadované položky použijte Navigační klávesy a volbu potvrďte stiskem "OK".

V nabídce Nastavení je možné konfigurovat následující položky:

| <ul> <li>Display (displej)</li> </ul> |                                                     |
|---------------------------------------|-----------------------------------------------------|
| Backlight Time                        | Nastavení dobu podsvícení displeje.                 |
| (doba podsvícení)                     |                                                     |
| Brightness                            | Nastavení jasu.                                     |
| (nastavení jasu)                      |                                                     |
| <ul> <li>System (systém)</li> </ul>   |                                                     |
| Restore Defaults (Výc                 | Pro obnovení továrního nastavení zvýrazněte položku |
| hozí nastavení)                       | Yes a stiskněte "OK".                               |
| Key Lock Time                         | Nastavení doby, po které dojde k automatickému      |
| (čas zámku kláves)                    | uzamknutí přístroje. Pro odemknutí stiskněte 💵.     |
| Erase Activation                      | Pro smazání aktivační nahrávky stiskněte Yes a pro  |
| Rekord (vymazat                       | potvrzení stiskněte "OK".                           |
| aktivační nahrávku)                   |                                                     |
|                                       |                                                     |

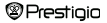

### Hlavní nabídka: Nastavení

#### Jazyk (Language)

Dostupné jsou tyto možnosti: Angličtina (English), francouzština (French), němčina (German), ruština (Russian), polština (Polish), italština (Italián), čeština (Czech), slovenština (Slovak), řečtina (Greek), srbština (Serbian), bulharština (Bulgarian), rumunština (Romanian), estonština (Estonian), litevština (Lithuanian), lotyština (Latvian), maďarština (Hungarian), Slovenian (Slovinský), Croatian (Chorvatský) a španělština (Spanish).

Informace o systému (System Information)
 Zobrazení technických informací o přístroji.

 Čas automatického vypnutí (Auto Shut Down Time)
 Funkce automaticky vypíná přístroj pro snížení spotřeby energie. Zvolte čas automatického vypnutí a stiskněte "OK" pro aktivaci funkce. Pro deaktivaci zvolte položku Disable.

Nastavení data a času (Date and Time Settings)
 Nastavení data a času pro zobrazení na přístroji.

Pro pohyb kurzoru použijte Navigační klávesy ⊲/⊳. Pro nastavení požadované hodnoty použijte Navigační klávesy △/▽. Zvýrazněte položku Yes a stiskněte "OK" pro potvrzení volby.

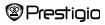

#### Hlavní nabídka: Nastavení

Pozn.: Datum a čas jsou v následujícím formátu:

| Nasta                          | vení času (Tim | ne Setting | ):     |    |       |
|--------------------------------|----------------|------------|--------|----|-------|
| нн                             | Hodiny         | MM         | Minuty |    |       |
| Nastavení data (Date setting): |                |            |        |    |       |
| YY                             | Rok            | MM         | Měsíc  | DD | Datum |

Kalendář (Calendar)

Pro volbu dne použijte Navigační klávesy. Pro přeskočení na určitý rok použijte tlačítko Page Jump.

Orientace displeje (Screen Orientation)

Pro aktivaci/deaktivaci funkce zvýrazněte položku Auto/Off (auto/vyp).

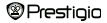

# Specifikace

| Displej          | TFT 7"                                          |  |  |
|------------------|-------------------------------------------------|--|--|
| Rozlišení        | 800 x 600, 4:3                                  |  |  |
|                  | Knihy: HTML, TXT, EPUB, PDF, PDB(PALM DOC), FB2 |  |  |
| E                | Hudba: MP3, WMA, AAC, WAV, OGG                  |  |  |
| Format souboru   | Video: 3GP, FLV, MP4, MPG, VOB, AVI, RM, RMVB,  |  |  |
|                  | WMV, MOV                                        |  |  |
|                  | Prohlížeč fotografií: JPEG, GIF, BMP, PNG       |  |  |
| Podmínky při     | Vlhkost < 90%, -20°C až 60°C                    |  |  |
| skladování       |                                                 |  |  |
| Provozní         | Vlhkost < 80%, 0°C až 45°C                      |  |  |
| podmínky         |                                                 |  |  |
| Externí úložiště | Karta Micro SD do 16GB                          |  |  |
| Napájení         | Přes USB (DC 5V)                                |  |  |
| Baterie          | Interní lithiová, 3500 mAh                      |  |  |
| Rozměry          | 195 mm x 145 mm x 13 mm (D x Š x V)             |  |  |
| Hmotnost         | 375 g                                           |  |  |

#### Technická podpora a informace o záruce

Technickou podporu a informace o záruce naleznete na www.prestigio.com.

# Autorská práva a ochranné známky

Obsah tohoto zařízení, včetně log, grafiky, zvuků, obrazů, designových prvků a softwaru, které jsou součástí tohoto produktu, a dokumentace (manuály, ilustrace, příslušné dokumenty atd.) jsou díla chráněná autorskými právy a nesmi být kopirovány, pozměňovány ani distribuovány jako celek ani po částech bez svolení příslušných držitelů autorských práv.

Obchodní značka "Prestigio" a loga "Prestigio" jsou vlastnictvím Prestigio Plaza Limited. Další obchodní značky jsou vlastnictvím jejich zákonných vlastníků.

Ke všem předinstalovaným komponentům softwaru a individuálním programům obsaženým v tomto Produktu je udělována licence a nejsou prodávány. Licence jsou udělovány buď na základě Všeobecné veřejné licence GNU nebo za podmínek stanovených příslušnými softwarovými licencemi provázejícími každý konkrétní software nebo komponent.

Programy a komponenty softwaru distribuované na základě podminek Všeobecné veřejné licence GNU byste mohli redistribuovat a modifikovat na základě podminek příslušné Všeobecné veřejné licence GNU publikovaných Nadaci volného softwaru (Free Software Foundation). Podrobnosti o licenci naleznete na adres http://www.nu.org/licenses/

Copyright © 2007 Free Software Foundation, Inc. <u>http://fsf.org/</u> 59 Temple Place, Suite 330, Boston, MA 02111-1307 USA. Zdrojový kód pro takové programy poskytne Prestigio Plaza Limited na vyžádání.

Tento software je distribuován v naději, že bude užitečný, ale je POSKYTOVÁN TAK, "JAK JE", BEZ JAKĚKOLI ZÁRUKY, výslovné či implikované; dokonce i bez implikované zánuky PRODEJNOSTI nebo VHODNOSTI PRO KONKRĚTNÍ ÚČEL, bez záruky uspokojivé kvality (včetně bezporuchové funkce nebo souladu s normamí) nebo neporušení práv duševního vlasnitckí třetích stran. Ani Prestigio Plaza Limited, ani nikdo z autorů a distributorů softwaru a komponentů zahrnutých do tohoto Produktu nedopovídá zádáné škody, včetně náhodných a následných škod vyplývajících z používání Produktu.

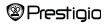